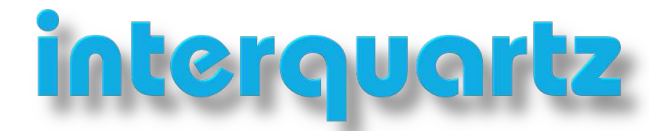

# How To Use Yealink WH6X Headsets in Training Mode

This article provides instructions on how to pair two Yealink WH6X headsets using **Permanent Conference Mode**. This feature allows the secondary headset (trainee) to join calls of the primary headset (trainer), so it will only hear the audio of the call.

- Prepare the Trainer's Headset
- <u>Connecting the Trainee Headset</u>
- Reconnecting the Trainee Headset to the Original base

### **Preparing the Trainer's Headset**

- 1. On a computer download and install the **Yealink USB Connect** software from the Yealink <u>website</u>.
- 2. Connect the trainer's headset base unit to the PC where the Yealink USB Connect is installed.
- 3. Launch Yealink USB Connect and select the headset in question.
- 4. Navigate to *Device Settings > Advanced Settings*.
- Enable the Permanent Conference Mode option. This will allow the trainee headset to remain connected to the trainer's base unit after each call.
  Note: if this option is not available, the headset may require a firmware upgrade to the latest version. Within the same Yealink USB Connect, select the headset device, then select Update device.

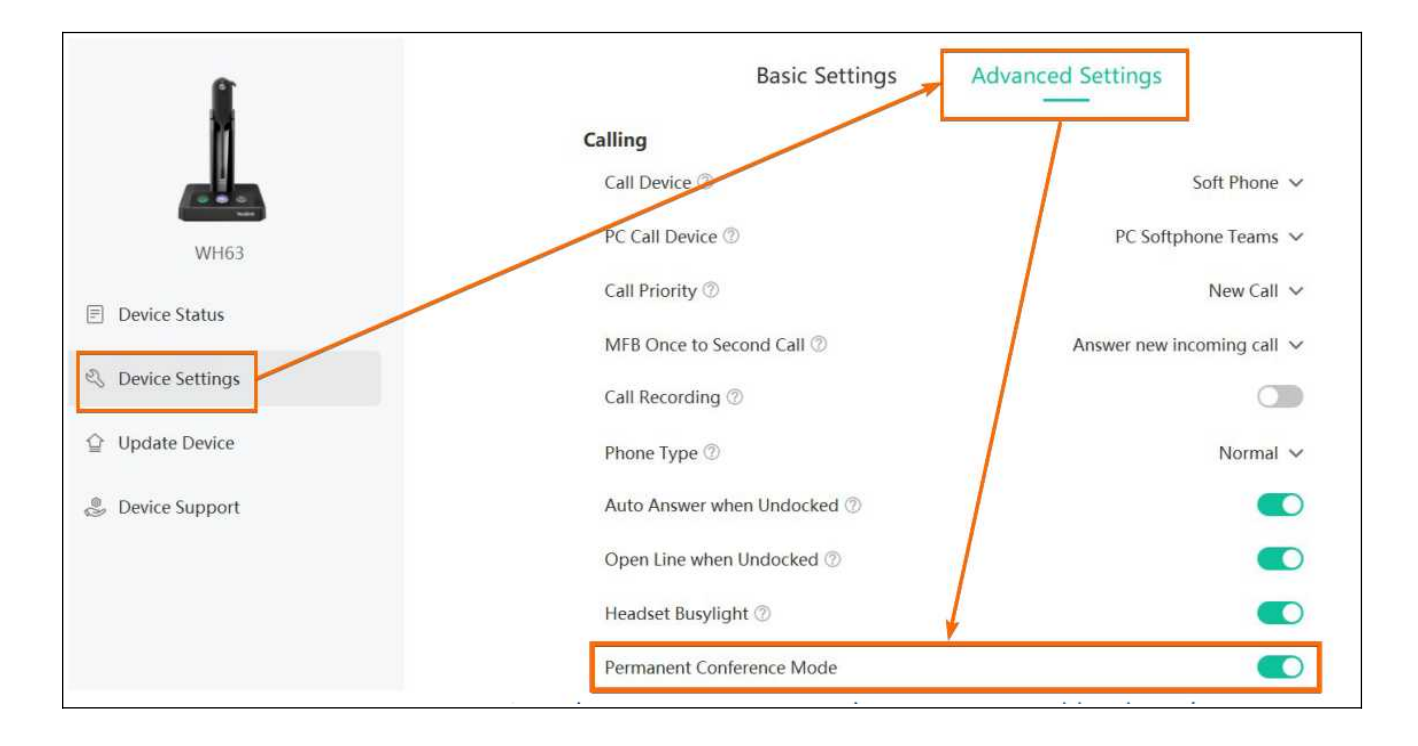

#### http://www.interquartz.shop

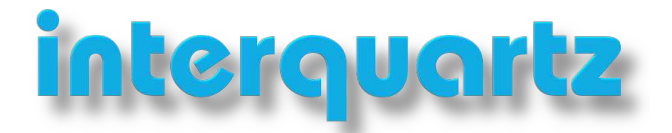

### **Connecting the Trainee Headset**

To connect the trainee headset to the trainer's base:

- 1. Turn off the trainee's headset by long-pressing the **Call Control** button for 3 seconds, when it turns off you will hear **power off**.
- 2. Turn on the trainee's headset by long-pressing the **Call Control** button again for 3 seconds, When it turns on you will hear **power on** and **pairing mode**. The headset will start flashing yellow indicating it's in pairing mode.
- 3. On the trainer's base unit, long-press the **PC** button until it begins to blink green and white.
- 4. Place the trainee headset (in pairing mode) on the trainer's base unit.
- 5. The trainer's headset will play a **DING** sound, then press the **Call Control** button on the trainer's headset to accept the secondary headset. The trainer's headset will play **new headset joined**.

## **Reconnecting the Trainee Headset to the Original Base**

To reconnect the trainee headset to its original base:

- 1. Turn off the trainee's headset by long-pressing the **Call Control** button for 3 seconds, when it turns off you will hear **power off**.
- 2. Turn on the trainee's headset by long-pressing the **Call Control** button again for 3 seconds, When it turns on you will hear **power on** and **pairing mode**. The headset will start flashing yellow indicating it's in pairing mode.
- 3. Place the headset (in Pairing Mode) back onto the original base unit.